## **INGRESO A FACTURACION**

Por lo general se deja en el escritorio principal del windows un icono que dice ventas / term1, ven01.- etc.-

Ingresamos al Mismo y nos aparece una leyenda que dice : Verifique su caja ..... gracias...!! Presionamos < enter >

Con la tecla -> nos trasladamos al sub-menu GESTION CAJA y nos sale la opcion CAMBIO CAJA, donde presionamos <enter>

La primer pregunta dentro de la pantalla CARGA TURNO DE CAJA, ingresa Nro de Caja Nuevo (S/N) al escribir la letra S, nos aparece Fecha, donde escribo la fecha de caja , puede ser la misma fecha del dia. Una vez ingresado la fecha pasa directamente a Caja Nro. Donde ponemos 01,02,03, etc, se coloca 01, no 1 ó 2., si esta bien ingresado nos sale en el margen Superior derecho el mensaje OK., presionamos < enter > para pasar.-Luego nos aparece Operador Nro. , ahí escribimos tambien el codigo 01, 02, del

Y luego nos Confirma y Re-Inicia, seleccionamos lo que querramos hacer.-

Pd. Son 2 cosas distintas el codigo de vendedor con el turno del vendedor

Luego pasamos a la Pantalla de Ventas: En la tecla F1, tenemos la ayuda con el sistema:

vendedor.-

| F1              | Ayuda de funciones                                           |
|-----------------|--------------------------------------------------------------|
| F2              | Selecciono Obra Sociales                                     |
| F2 luego        | Desmarco la obra social                                      |
| <b>ESC</b>      |                                                              |
| F3              | Selecciono un cliente de Cuenta Corrientes                   |
| F3 luego        | Desmarco un Cliente de Cuenta Corriente                      |
| ESC             |                                                              |
| <mark>F4</mark> | Permite Anular un Producto                                   |
| F5              | Selecciono un convenio                                       |
| F6              | Ingreso el nombre de un cliente                              |
| F7              | Búsqueda de accion farmacologica a Producto                  |
| CTRL + A        | Búsqueda de producto a Accion Facmacologica                  |
| F9              | Búsqueda de Monodroga a Producto                             |
| CTRL+ M         | Búsqueda de Producto a Monodroga                             |
| F12             | Permite cambiar cantidades, precios, Descuentos individuales |
| ALT+F3          | Permite ingresa un producto Gravando                         |
| ALF+F5          | Activar calculadora en pantalla                              |
| CTRL+F2         | Venta Fuera de Obra Social                                   |

| 🗠 ventas                                                                                                    | ×   |
|----------------------------------------------------------------------------------------------------|-----|
| TECLAS DE FUNCIONES   « F1 » : Menu de Ayuda   « ALT+F1 » : Ayuda Dentro de Mutual   « F2 » : Selecciono Mutual   « F2 » : Selecciono Clientes Cta.Cte.   « F4 » : Permite Anular Productos   « F5 » : Selecciono Convenios   « F6 » : Nombre del Cliente   « F7 » : Busqueda de Accion Farmacologica a Producto   « CTRL+A » : Busqueda de Producto a Accion Farmacologica   « F9 » : Busqueda de Producto a Monodroga   « ALT+F2 » : Permite Re-ingresar a Uentas dentro de Mutual   « CTRL+F2 »: Uenta Fuera de Mutual   « ALT+F3 » : Permite Ingresar Un producto (grabando)   « ALT+F5 » : Activa Calculadora en Pantalla |     |
| Ingrese Código o seis primeras letras, <enter> = Fin 22:41:</enter>                                                                                                    | :00 |